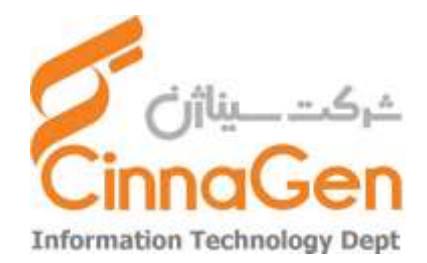

این فایل راهنما جهت آموزش نصب VPN برای اتصال به شبکه سیناژن از طریق سیستم کامپیوتری تهیه شده است. ابتدا از اتصال کامپیوتر خود و داشتن اعتبار اینترنتی اطمینان حاصل فرمایید.

## مرحله اول: دریافت فایل تنظیمات VPN

یکی از مرورگر های سیستم خود را باز نمایید. (به طور مثال Google Chrome) در قسمت نوار آدرس مرورگر، آدرس <u>Https://vpn.cinnagen.com:۸٤٤۳</u> را وارد نمایید.

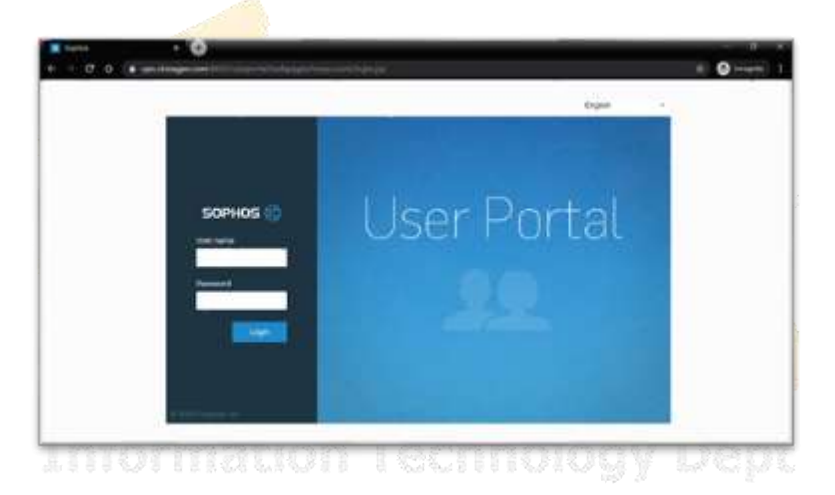

در کادر مشخص شده در تصویر (کادر زرد رنگ) نام کاربری و پسورد خود را وارد (یوزر و پسوردی که برای ورود به سیستم یا پورتال از آن استفاده می نمایید.) و سپس گزینه لاگین را انتخاب نمایید.

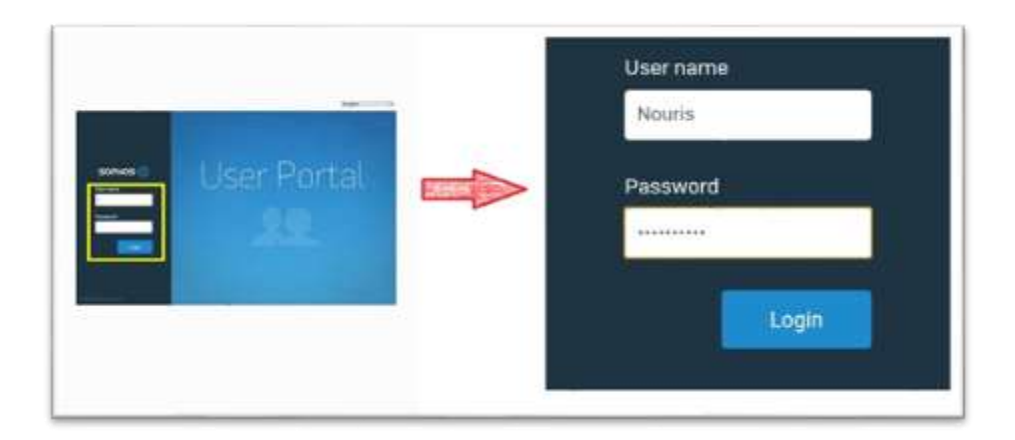

پس از ورود به پورتال VPN بر روی قسمت مشخص شده (Download client and configuration for Windows ) کلیک نمایید تا فایل اجرایی VPN برای شما دانلود شود.

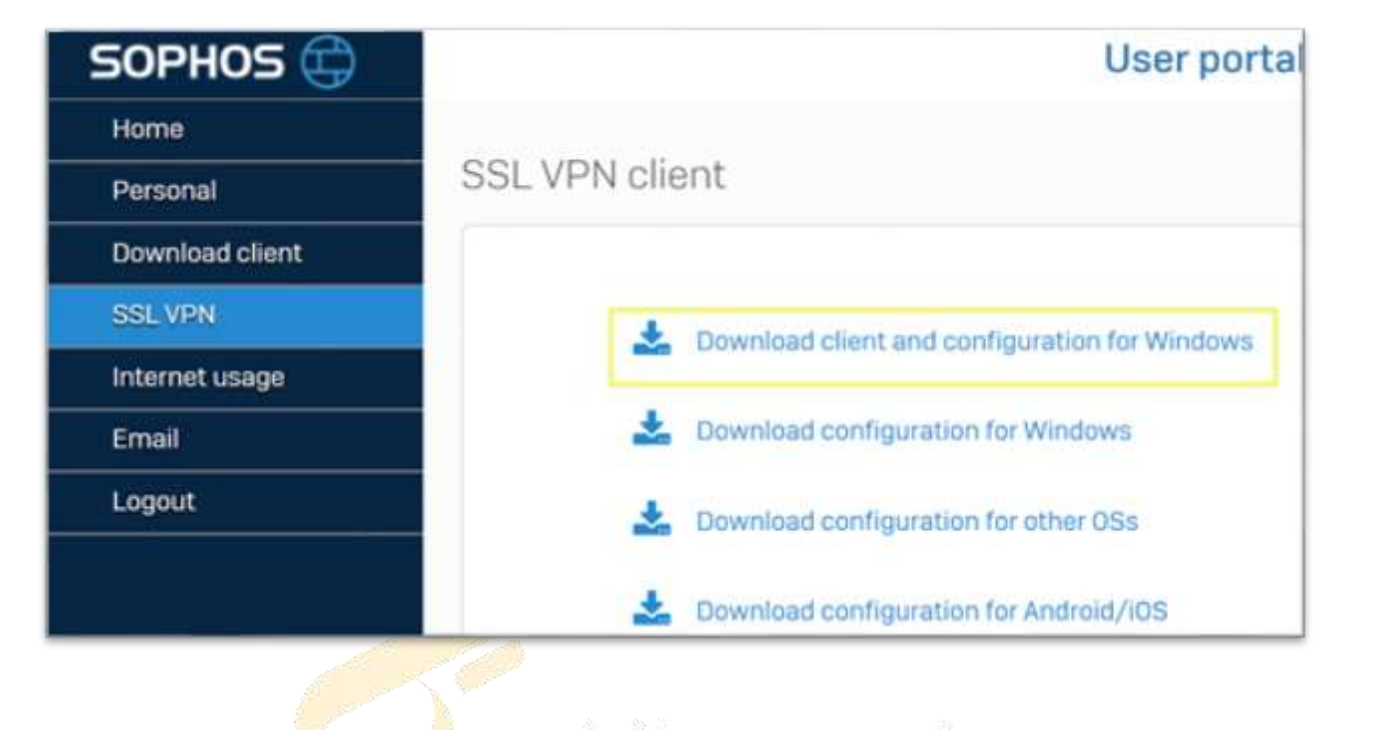

## مرحله دوم : نصب نرم افزار

فایل اجرایی که دارای نام کاربری شما می باش<mark>د مطابق ت</mark>صویر زیر دانلود میشود ک<mark>ه جهت نصب آ</mark>ن اقدام نمایید

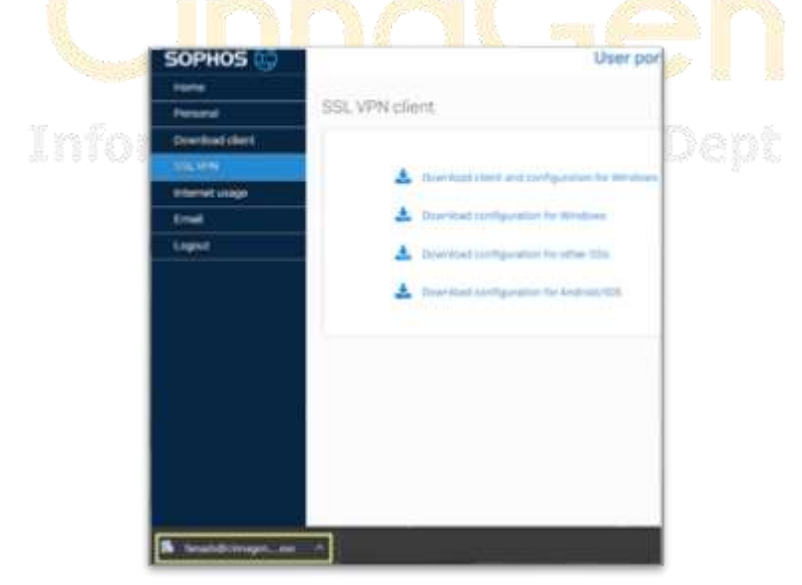

در طی نصب تمام مراحل را به صورت پیش فرض قرار داده و دکمه next را بزنید. در صورتی که قصد نرمافزار بر روی سیستم سازمانی سیناژن را دارید با واحد IT تماس بگیرید.

| gooprioxose arra enemie | and the second point of the second point of th |          |                |  |
|-------------------------|----------------------------------------------------------------------------------------------------|----------|----------------|--|
| SOPHOS                  | Completing the Sop<br>Client 2.1 Setup<br>Sophes SSL VPN Client 2.1 has b<br>computer.                                                                                                    | ohos SSI | N VPN          |  |
|                         | Click Finish to close Setup.                                                                                                    |          |                |  |
|                         |                                                                                                    |          |                |  |
| -                       |                                                                                                    |          | and the second |  |

بعد از پایان نصب پیغامی بالا را مشاهده خواهید نمود.

## مرحله سوم: اتصال به VPN

در نوار ابزار ویندوز در قسمت پایین سمت راست (در کنار اطلاعات زمان و تاریخ) مطابق تصویر زیر آیکونی به شکل چراغ راهنمایی مشاهده خواهد نمود که در زمان عدم اتصال به رنگ قرمز می باشد

へ 🥂 🖡 💷 印》 🎫 🖬 2:45 PM 💻 با کلیک راست بر روی این آ<mark>یک</mark>ون <mark>و انتخاب گزینه Connect اتصال</mark> به <mark>سر</mark>ور آ<mark>غاز میگردد</mark>

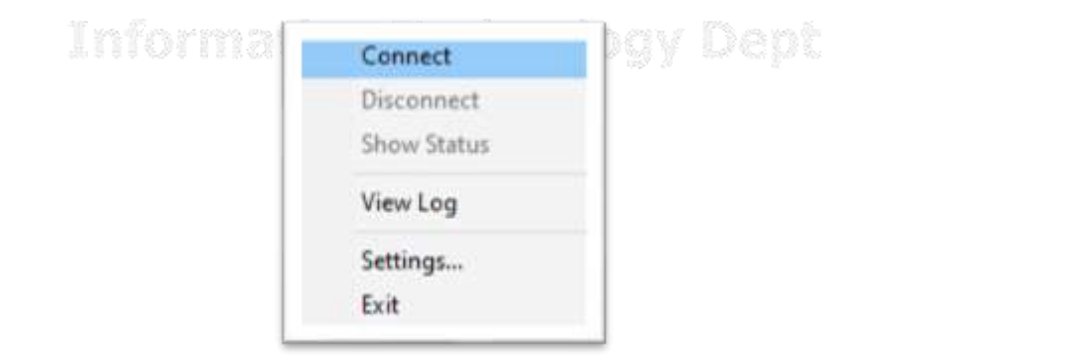

سپس اطلاعات نام کاربری و رمز عبور شبکه خود (یوزر و پسورد جهت ورود به سیستم یا پورتال) را وارد نمایید

| SSLVPN - Us | er Authentication |
|-------------|-------------------|
| Userane:    | 1                 |
| Passoid:    |                   |
| 0           | Canod             |

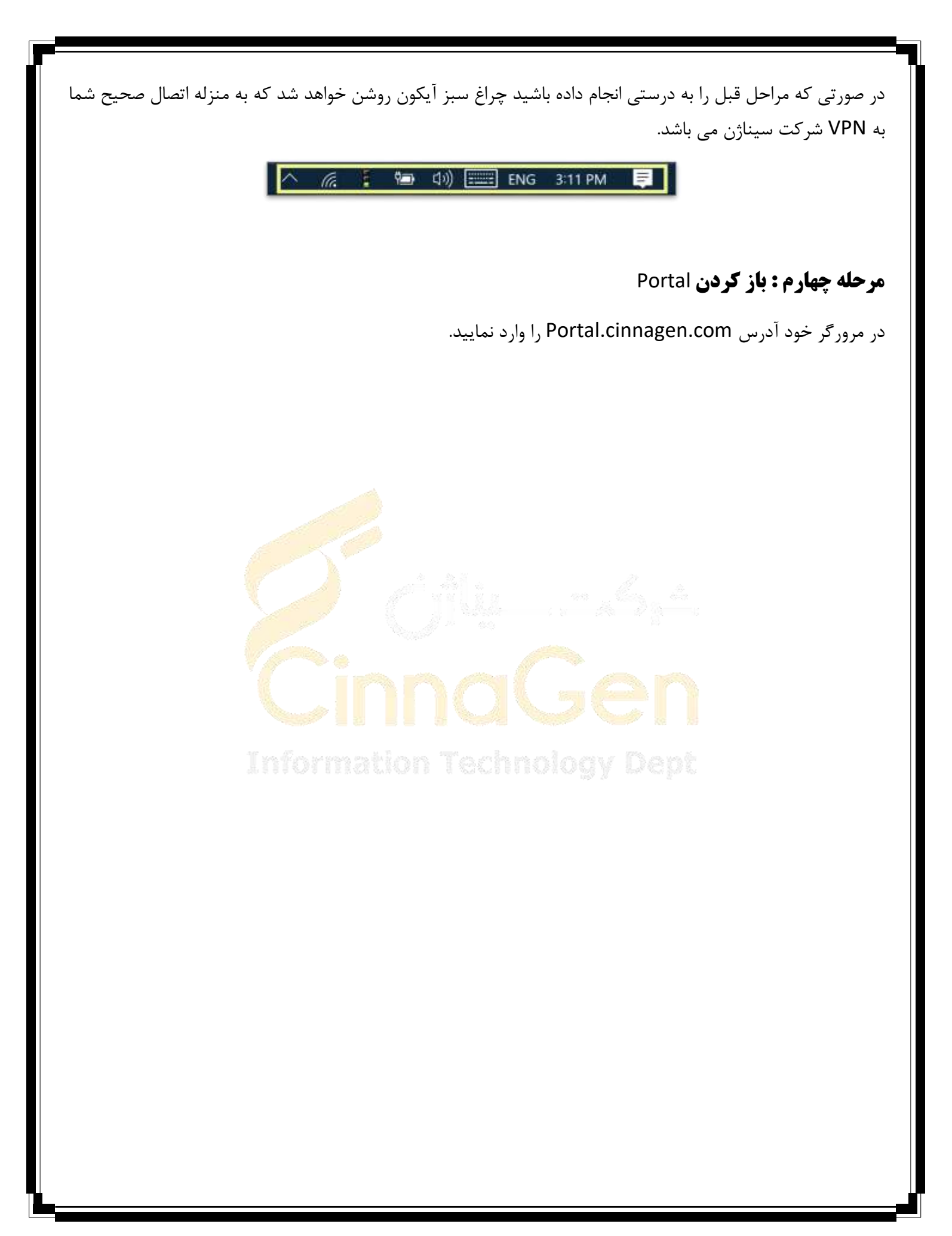